## How to connect the two plotters and one PC of USB ports on the Cutting Master 4

## 1. Adding the plotter setup to the Cutting Master 4

- (1) Connect the 1st plotter to the USB ports of PC.
- (2) Turn on the power for the plotter to detect the plotters by the PC.
- (3) When the Cut/Plot is launched the Cut/Plot menu and the Cutting Master 4 menus are displayed. Add the plotter from the following setup menu.

| Cutting Mas<br>File Edit Se | iter 4<br>tup Help |               |        |                    |       |   |   |   |   |   | x |
|-----------------------------|--------------------|---------------|--------|--------------------|-------|---|---|---|---|---|---|
| Job 🗸                       | Send               | (CO)<br>Abort | Delete | Performance Help ▼ | _     | _ | _ | _ | _ |   |   |
|                             | )                  | _             |        |                    |       |   |   |   |   | • | • |
| All                         | Lower              |               |        |                    |       |   |   |   |   |   | • |
| Job Name                    | Status             |               | Copies | rile type          | Color |   |   |   |   |   |   |
|                             |                    |               |        |                    |       |   |   |   |   |   |   |
|                             |                    |               |        |                    |       |   |   |   |   |   |   |
|                             |                    |               |        |                    |       |   |   |   |   |   |   |
|                             |                    |               |        |                    |       |   |   |   |   |   |   |
|                             |                    |               |        |                    |       |   |   |   |   |   |   |
|                             |                    |               |        |                    |       |   |   |   |   |   |   |
|                             |                    |               |        |                    |       |   |   |   |   |   |   |

## (4) Select the Add Setup.

| 🐯 Cutting Ma | ister 4            |        |           |       |      |  |
|--------------|--------------------|--------|-----------|-------|------|--|
| File Edit S  | etup Help          |        |           |       |      |  |
|              | Add Setup          | Ctrl+N |           |       |      |  |
|              | Setup Properties   | Ctrl+K |           |       |      |  |
| Job 🔻        | Change Device Por  | t      | Help 🔻    |       |      |  |
|              | Default Job Proper | ties   |           |       | <br> |  |
|              | Make Active        |        | -         |       | <br> |  |
| All          | Test Cut           |        |           |       |      |  |
| Job Name     | Status             | Copies | File type | Color |      |  |
|              |                    |        |           |       |      |  |
|              |                    |        |           |       |      |  |
|              |                    |        |           |       |      |  |
|              |                    |        |           |       |      |  |
|              |                    |        |           |       |      |  |
|              |                    |        |           |       |      |  |

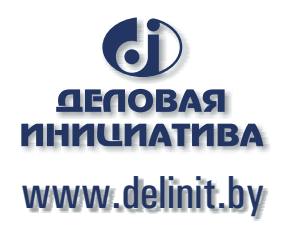

(5) The following menu is displayed.

| Choo | se a device                       |             |   |  |
|------|-----------------------------------|-------------|---|--|
| Wh   | it is the brand name of your viny | l cutter?   |   |  |
|      | Graphtec GPGL                     |             | - |  |
| Wh   | it is the model name of your Gra  | phtec GPGL? |   |  |
|      | CE6000-60                         |             | • |  |
|      |                                   |             |   |  |
|      |                                   |             |   |  |
|      |                                   |             |   |  |
|      |                                   |             |   |  |
|      |                                   |             |   |  |
|      |                                   |             |   |  |
|      |                                   |             |   |  |
|      |                                   |             |   |  |
|      |                                   |             |   |  |
|      |                                   |             |   |  |
|      |                                   |             |   |  |
|      |                                   |             |   |  |
|      |                                   |             |   |  |

(6) Select the model of plotter from the pull down menu.In this menu, the CE6000-60 is selecting.

| Add Setup        |                                                                                                    | ×      |
|------------------|----------------------------------------------------------------------------------------------------|--------|
| - Choose<br>What | e a device<br>i is the brand name of your vinyl outter?                                                                                                    |        |
|                  | Graphtec GPGL                                                                                                    | •      |
| What             | t is the model name of your Graphteo GPGL?                                                                                                    |        |
|                  | CE5000-120                                                                                                    | •      |
|                  | CE5000-40-CRP<br>CE5000-40-CRP<br>CE5000-120<br>CE5000-120Plus<br>CE5000-40Plus                                                                                                    |        |
|                  | CE6000-60<br>CE6000-60<br>CE6000-60<br>Disc                                                                                                    |        |
|                  | C 20240-140 //<br>C 20240-140 //<br>F C 2250-40<br>F C 2250-40<br>F C 4500-50/F C 4450-50<br>F C 4450-60<br>F C 4500-10<br>F C 5000-10<br>F C 5000-10<br>F C 5000-10<br>F C 5000-75<br>F C 5600-10<br>F C 5600-10<br>F C 5600-10<br>F C 5600-10<br>F C 5600-10<br>F C 5600-75<br>F C 5600-75<br>F C 7600-75<br>F C 7600-75 | Cancel |
|                  | FCX2000-120<br>FCX2000-180<br>FCX2000-60                                                                                                    |        |

(7) Click the NEXT Button after the plotter was selected, and then the following menu is displayed.

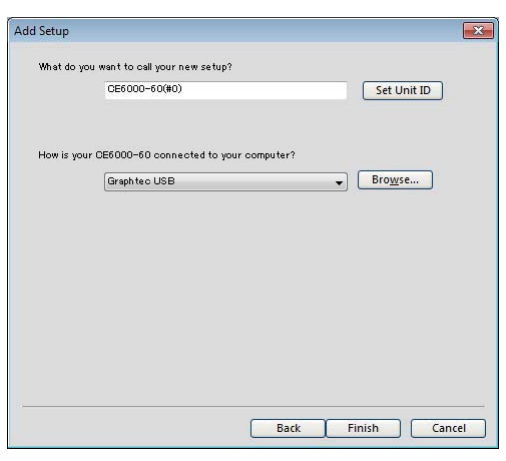

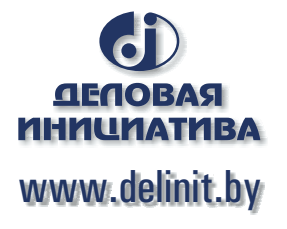

(8) Select the USB port from pull down menu.

The "USB\_Printer\_0" is displyed. (The USB\_Printer \_1 will be displayed when the two plotters are connecting.

Select the "USB\_Printer\_0" port. for the 1st plotter.

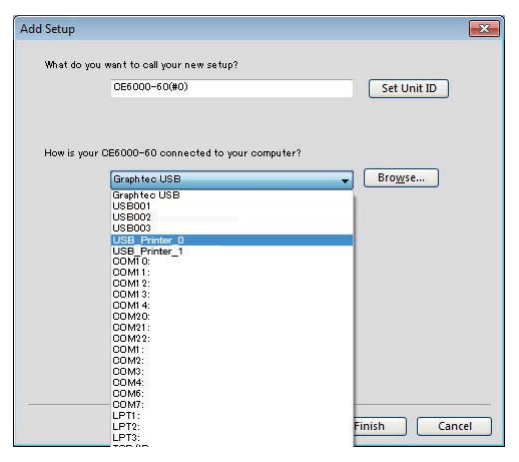

(9) The following menu is displayed after the "USB\_Printer\_0" port was selected.

| Add Setup                                         | X   |
|---------------------------------------------------|-----|
| What do you want to call your new setup?          |     |
| CE6000-60(#0) Set Unit ID                         |     |
|                                                   |     |
| How is your CE6000-60 connected to your computer? |     |
| USB_Printer_0                                     |     |
|                                                   |     |
|                                                   |     |
|                                                   |     |
|                                                   |     |
|                                                   |     |
|                                                   |     |
|                                                   |     |
|                                                   |     |
| Back Finish Can                                   | cel |

(10) Click the Finish button, and then the following menu is displayed.In this menu the name of plotter setting menu is showing the "USB\_Printer\_0".

| job ▼ s      |                 |              |                |       |     |
|--------------|-----------------|--------------|----------------|-------|-----|
| Job 🔻 S      |                 |              | ?              |       |     |
|              | Send Abort      | Delete       | Help 🔻         |       |     |
| 🥳 🍖 All      | 🍠 🔻 Graphtec GP | GL CE6000-60 | @USB_Printer_0 |       | 4 + |
| + All CE6000 | 0-60(#0) 🔻      |              |                |       | 4 > |
| Job Name     | Status          | Copies       | File type      | Color |     |
|              |                 |              |                |       |     |

- (11) Connect the 2nd plotter to the USB ports of PC.
- (12) Turn on the power for the plotter to detect the plotters by the PC.
- (13) Add the plotter for the 2nd plotter as same procedure of 1st plotter. Select the Add Setup.

|       | Add Setup         | Ctrl+N |           |             |  |
|-------|-------------------|--------|-----------|-------------|--|
|       | Setup Properties. | Ctrl+K |           |             |  |
| Job N | Change Device P   | ort    | Help V    |             |  |
|       | Default Job Prope | erties |           |             |  |
|       | Make Active       |        |           |             |  |
| AIL   | Test Cut          |        |           |             |  |
| Name  |                   |        |           | 1 Shideling |  |
|       | Status            | Copies | File type | Color       |  |
|       | Status            | Copies | File type | Color       |  |
|       | Status            | Copies | File type | Color       |  |
|       | Status            | Copies | File type | Color       |  |
|       | Status            | Copies | File type | Color       |  |
|       | Status            | Copies | File type | Color       |  |
|       | Status            | Copies | File type | Color       |  |
|       | Status            | Copies | File type | Color       |  |

(14) The following menu is displayed.

| Choose a | device               |                    |   |  |
|----------|----------------------|--------------------|---|--|
| What is  | the brand name of yo | our vinyl cutter?  |   |  |
|          | Graphtac GPGI        |                    |   |  |
| What is  | the model name of a  | our Graphtec GPGL? | • |  |
|          |                      |                    |   |  |
|          | CE6000-120           |                    | • |  |
|          |                      |                    |   |  |
|          |                      |                    |   |  |
|          |                      |                    |   |  |
|          |                      |                    |   |  |
|          |                      |                    |   |  |
|          |                      |                    |   |  |
|          |                      |                    |   |  |
|          |                      |                    |   |  |
|          |                      |                    |   |  |
|          |                      |                    |   |  |
|          |                      |                    |   |  |
|          |                      |                    |   |  |
|          |                      |                    |   |  |

(15) Select the model of plotter from the pull down menu.In this menu, the CE6000-120 is selecting.

| Choose | a device                                                                                                    |        |
|--------|----------------------------------------------------------------------------------------------------|--------|
| What   | is the brand name of your vinyl cutter?                                                                                                    |        |
|        | Graphtec GPGL                                                                                                    | •      |
| What   | is the model name of your Graphtec GPGL?                                                                                                    |        |
|        | CE5000-120                                                                                                    | -      |
|        | CE5000-120<br>CE5000-40-CRP<br>CE5000-60                                                                                                    |        |
|        | 0E6000-120                                                                                                    |        |
|        | CESSION-40"703<br>CESSION-40"703<br>CESSION-40PFus<br>CESSION-60PFus<br>FC2250-120<br>FC2250-120<br>FC250-120<br>FC250-120<br>FC250-120<br>FC250-120<br>FC250-120<br>FC250-120<br>FC250-120<br>FC250-120<br>FC250-120<br>FC250-120<br>FC250-120<br>FC250-120<br>FC250-120<br>FC250-120<br>FC250-120<br>FC250-120<br>FC250-120<br>FC2500-120<br>FC2500-120<br>F |        |
|        | FC2600-100<br>FC2600-130<br>FC2600-160<br>FC2600-76<br>FC2600-75<br>FCX2000-120                                                                                                    | Cancel |

(16) Click the NEXT Button after the plotter was selected, and then the following menu is displayed.

| Add Setup                                          | X   |
|----------------------------------------------------|-----|
| What do you want to call your new setup?           |     |
| CE6000-120(#0) Set Unit ID                         |     |
|                                                    |     |
| How is your OE6000-120 connected to your computer? |     |
| Graphteo USB                                       |     |
|                                                    |     |
|                                                    |     |
|                                                    |     |
|                                                    |     |
|                                                    |     |
|                                                    |     |
|                                                    |     |
|                                                    |     |
| Back Finish Can                                    | cel |

(17) Select the USB port from pull down menu.

And then, select the "USB\_Printer\_1" port. for the 2nd of plotter (CE6000-120).

(The USB\_Printer 1 will not be displayed when the 1st and the 2nd plotters are not connecting to the PC.)

| Setup                                       |             |
|---------------------------------------------|-------------|
| What do you want to call your new setup?    |             |
| CE6000-120(#0)                              | Set Unit ID |
|                                             |             |
|                                             |             |
| How is your CE6000-120 connected to your co | Browse      |
| Graphtec USB                                |             |
| USB001                                      |             |
| USB002                                      |             |
| USB Printer 0                               |             |
| USB_Printer_1                               |             |
| COMI 0:                                     |             |
| COM11:                                      |             |
| COM13:                                      |             |
| COM1 4:                                     |             |
| COM20:                                      |             |
| COM21:<br>COM22:                            |             |
| COM1:                                       |             |
| COM2:                                       |             |
| COM3:                                       |             |
| COM4.                                       |             |
| COM7:                                       |             |
| LPT1:                                       |             |
| LPT2:                                       | Finish Can  |
| I P13:                                      |             |

(18) The following menu is displayed after the "USB\_Printer\_1" port was selected.

| Add Setup  |                                |             |             | ×   |
|------------|--------------------------------|-------------|-------------|-----|
| What do yo | u want to call your new setup? |             |             |     |
|            | CE6000-120(#0)                 |             | Set Unit ID |     |
|            |                                |             |             |     |
| How is you | r CE6000-120 connected to your | computer?   |             |     |
|            | USB_Printer_1                  | •           | Browse      |     |
|            |                                |             |             |     |
|            |                                |             |             |     |
|            |                                |             |             |     |
|            |                                |             |             |     |
|            |                                |             |             |     |
|            |                                |             |             |     |
|            |                                |             |             |     |
|            |                                | C Reals C r | inish Con   |     |
|            |                                | Dack        | Can Can     | cei |

(19) Click the Set Unit ID Button, and then the following menu is displayed.

| What do yo  | ı want to call your nev | / setup?              |             |  |
|-------------|-------------------------|-----------------------|-------------|--|
|             | CE6000-120_1 (#0)       |                       | Set Unit ID |  |
|             |                         |                       |             |  |
| How is your | CE6000-120 connec       | ted to your computer? |             |  |
|             | G                       |                       | wse         |  |
|             | Unit ID Numbe           | er: 🔟                 |             |  |
|             |                         |                       |             |  |
|             |                         | ОК                    | Cancel      |  |
|             |                         |                       |             |  |
|             |                         |                       |             |  |
|             |                         |                       |             |  |
|             |                         |                       |             |  |
|             |                         |                       |             |  |

(20) Input the Unit ID to "1" to set Unit ID for the CE6000-120 to 1, and then click the OK button. This Unit ID number will be able to identify which plotter is connecting to which USB\_Printrer port when the same model of plotters were connected.

| Add Setup   |                                        | 2   |
|-------------|----------------------------------------|-----|
| What do yo  | u want to call your new setup?         |     |
|             | CE6000-120_1 (#1) Set Unit ID          |     |
|             |                                        |     |
| How is your | OE6000-120 connected to your computer? |     |
|             | Linit ID Number:                       |     |
|             |                                        |     |
|             | OK Cancel                              |     |
|             |                                        |     |
|             |                                        |     |
|             |                                        |     |
|             |                                        |     |
|             | Back Finish Cano                       | cel |

(21) The following menu is displayed, and then press the Finish Button.

| Add Setup   |                              |              |             | X   |
|-------------|------------------------------|--------------|-------------|-----|
| What do you | want to call your new setup? |              |             |     |
|             | CE6000-120(#1)               |              | Set Unit ID |     |
|             |                              |              |             |     |
| How is your | CE6000-120 connected to yo   | ur computer? |             |     |
|             | USB_Printer_1                |              | Browse      |     |
|             |                              |              |             |     |
|             |                              | Back         | Finish Can  | cel |

(22) After the 2nd plotter was setup, the two plotter of tabs are displayed as shown in the picture below. In this menu the 1st plotter is setting to "USB\_Printer\_0" port and the 2nd plotter is setting to "USB\_ Printer\_1" port.

And the 1st plotter of Unit ID is 0 and the 2nd plotter of Unit ID is 1.

| Cutting Master 4                                                                         |   | × |
|------------------------------------------------------------------------------------------|---|---|
| File Edit Setup Help                                                                     | _ |   |
| 📂 💩 📅 🕐                                                                                  |   |   |
| Job ▼ Send Abort Delete Help ▼                                                           |   |   |
| Graphtec GPGL CE6000-60@USB_Printer_0                                                    | - | • |
| + AII CE6000-60 #0) V CE6000-120 #1) V                                                   | • | + |
| Job Name Status Coptes File type Color                                                   |   |   |
|                                                                                          |   |   |
|                                                                                          |   |   |
| Unit ID number                                                                           |   |   |
|                                                                                          |   |   |
|                                                                                          |   |   |
|                                                                                          |   |   |
|                                                                                          |   |   |
|                                                                                          |   |   |
|                                                                                          |   |   |
|                                                                                          |   |   |
|                                                                                          |   |   |
| RAM Free: 1.24 GB VM Free: 1.74 GB C. Free: 124.0 GB C. Total: 23.8 GB C. Total: 23.8 GB |   |   |

## 2. Outputting data to the plotter from the Cutting Master 4

Select the output plotter after more than two setup of plotters are made in menu of the Cutting Master 4.
 Select the outputting plotter in the Cut/Plot menu as shown in the picture below.

| 6000-120(#1)9USB_Printe ▼<br>6000-60(#0)9USB_Printer_0<br>6000-120(#1)9USB_Printer_1                                                                                                    | Job           | Status                              |
|----------------------------------------------------------------------------------------------------|---------------|-------------------------------------|
| Image: Second second second | Select output | plotter from this pull down menu.   |
| Job size<br>↔ 63.044mm 🗇 😼<br>‡ 83.155mm 🔶 19<br>Fit to media                                                                                                    | 100.000%      |                                     |
| Position<br>+ 0.000mm<br>* Copies                                                                                                    | 0.000mm       | - 009 <sup>-</sup> 009 <sup>-</sup> |
| E 1 Sepest Job                                                                                                    | 2540mm        | 200 , 200 , 300 ,                   |
| Sendjob 1 📩 times                                                                                                    | Hold in list  |                                     |